# PayLife

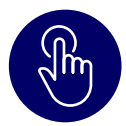

## 1.1. Registrierung vorbereiten

Sie brauchen:

- → Die Benutzer-ID
- → Das Einmalpasswort

Hinweis: Sie erhalten Ihre Zugangsdaten über zwei verschiedene Kanäle:

- 1. Benutzer-ID per Post innerhalb von 5 Werktagen
- 2. Einmalpasswort per E-Mail

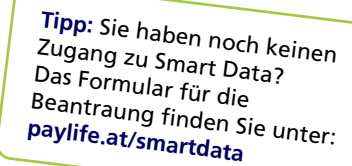

| 4 D |                                                                                                    |    |                                                                                                    |
|-----|----------------------------------------------------------------------------------------------------|----|----------------------------------------------------------------------------------------------------|
| 1.  |                                                                                                    | Ζ. |                                                                                                    |
|     | PayLife Bringt Labon in thre Karte.                                                                                                    |    | Password Notice from online application                                                                               |
|     |                                                                                                    |    |                                                                                                    |
|     |                                                                                                    |    | MW MasterCard Worldwide <sdg2@mastercard.com></sdg2@mastercard.com>                                                   |
|     |                                                                                                    |    |                                                                                                    |
|     | ACE GMBH<br>WEIMARER STR. 00                                                                                                    |    | This is an automatically apparated mercanay place do not removed to this a mail                                       |
|     | 1190 WEN                                                                                                    |    | mis is an automaticany generated message, please do not respond to this e-mail.                                       |
|     | Wein, 24.04.2023<br>PigLik Kurdensminer (2001)                                                                                                    |    | Your password for the online application has been set to:                                                             |
|     | Ihre PayLife Smart Data Zugangsdaten                                                                                                    |    | 34GOXR7C                                                                                                    |
|     | Sehr geehrte Demen und Heinen,                                                                                                    |    | This password is case sensitive.                                                                                      |
|     | Interest of an unit base register for an about the debusiness camen and interestionen mes                                                                                                    |    |                                                                                                    |
|     | Smart Data Benetzer-ID: acc/008<br>Smart Data Einmalpasswort: Dises enhalten Sie per E-Mail an ihre registrierte E-Mail-<br>Adresse                                                                                                    |    | This is a one-time password. You will be prompted to change your password the next time you log into the application. |
|     | Achtengr Diese Benchzer-Die ist zur 12 Sie bestimmt und in Kombistion mit hume Bassent<br>der Schrutz für himme ansolnstehrn Zugarg zur Sie Smart Das Paylei der Naru. Geben Sie die<br>Kombistion alter niematis weistel Paylei der MasserCard Mistreber werden Sie niematis<br>un ihr prendrichter Saward bittant |    |                                                                                                    |
|     | So einfach geht die Registrierung:                                                                                                    |    |                                                                                                    |
|     | <ol> <li>smardiata.paylifia.st aufurliwn: mit Bernstzel-D und Einmalpasawort eintoggen</li> <li>III:reprintriches Smart Data Pasawort und eine Sicherheitsfrage festlegen</li> <li>Finfigt</li> </ol>                                                                                                    |    |                                                                                                    |
|     | Wichtige Hinweise zum Smart Data Paylife Portal:                                                                                                    |    |                                                                                                    |
|     | <ul> <li>Ablauf Benutzer Pasawort: Aus Sicherheitsgründen wird ihr persönliches Pasawort<br/>gespent, wenn Sie sich nicht innerhalb von 90 Tagen mind, einmal im Portal eingeloggt<br/>fühlen</li> </ul>                                                                                                    |    |                                                                                                    |
|     | <ul> <li>Online Abrechnungen (Sammelabrechnung für alle Business Karten) stehen Ihnen<br/>maximal 13 Monale ab Ersteltung im Portal zur Verfügung. Bitte laden Sie diese PDFs<br/>medicitel is besonder die</li> </ul>                                                                                              |    |                                                                                                    |
|     | <ul> <li>Kneithannumsitze: Die eitzeinen Transaktionen der Business Karten sehen Sie<br/>maximal 36 Monate ab Buchungsdatum im Portal. Bite laden Sie diese bei Bedarf</li> </ul>                                                                                                    | L  |                                                                                                    |
|     | <ul> <li>Weitere Informationen zu Smart Data PayLife finden Sie auch unter<br/>www.paylife.at/smartdata</li> </ul>                                                                                                    |    |                                                                                                    |
|     | Freundliche Grüße<br>Ihr Poul Ve Team                                                                                                    |    |                                                                                                    |
|     | and a sequence in second                                                                                                    |    |                                                                                                    |
|     |                                                                                                    |    |                                                                                                    |
|     | Paglade barriers Santer († 116) (2010) 443 (1994) sense gibergin en pagle en (1986) en 11 († 100) 2000<br>BARRED P. K.C. Barle & Actor and Withinhalt and Deterministical Productional Production († 1996) († 1997) († 19<br>Deterministica                                                                         |    |                                                                                                    |
|     |                                                                                                    |    |                                                                                                    |
|     |                                                                                                    |    |                                                                                                    |

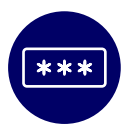

### 1.2. Registrierung durchführen

1. smartdata.paylife.at aufrufen

- 2. Die Benutzer-ID und Einmalpasswort eingeben
- 3. Persönliches Passwort und eine Sicherheitsfrage festlegen
- 4. Besondere Geschäftsbedingungen und Datenschutzerklärung für Smart Data akzeptieren
- Fertig ab sofort können Sie das Business Reporting Portal nutzen!

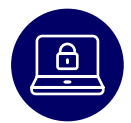

### **1.3. Passwort nicht bei der Hand?**

Beantragen Sie ein Einmalpasswort für Smart Data erneut. Dazu gehen Sie auf die Login-Seite auf **smartdata.paylife.at** und klicken auf den Link **"Kenntwort/PIN vergessen?"**.

- 1. Benutzer-ID eingeben
- 2. Die Antwort Ihre Sicherheitsfrage eingeben
- 3. Nach korrekter Eingabe, erhalten Sie erneut ein Einmalpasswort per E-Mail zugesendet
- 4. Das Einmalpasswort eingeben und neues persönliches Smart Data Passwort wählen
- Fertig ab sofort können Sie das Business Reporting Portal nutzen!

#### Hinweis: Sie haben Ihre Benutzer-ID vergessen?

Bitte weden Sie sich direkt per Email an: kartenservice@paylife.at

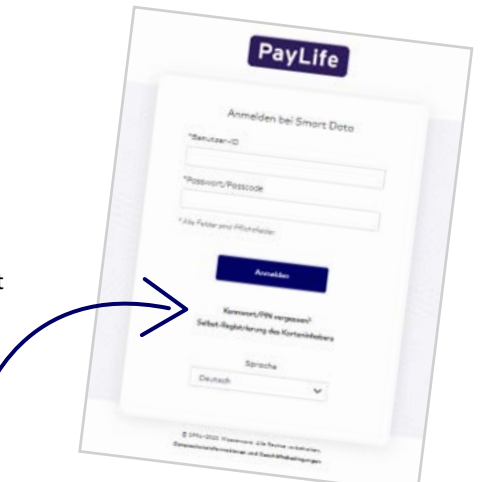

VISA

Alle Details in den FAQ auf

paylife.at/smartdata

PayLife Service Center | + 43 (0)5 99 06-0 | service@paylife.at | www.paylife.at BAWAG P.S.K. Bank für Arbeit und Wirtschaft und Österreichische Postsparkasse Aktiengesellschaft Wiedner Gürtel 11 | 1100 Wien | Handeslgericht Wien | FN 205340x